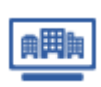

マイリストから削除する ※子ユーザーIDでも実施可能

登録条件件数に達した場合などには、登録企業を削除することができます。

## ■Step1 削除企業を選択

■Step2 削除企業の確定

削除確定ダイアログ画面の【確定】をクリックします。

検索結果の中から削除したい企業のチェックボックスにチェックを入れて、 【削除する】をクリックします。

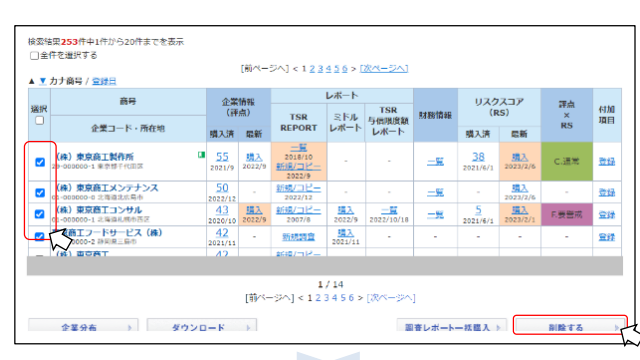

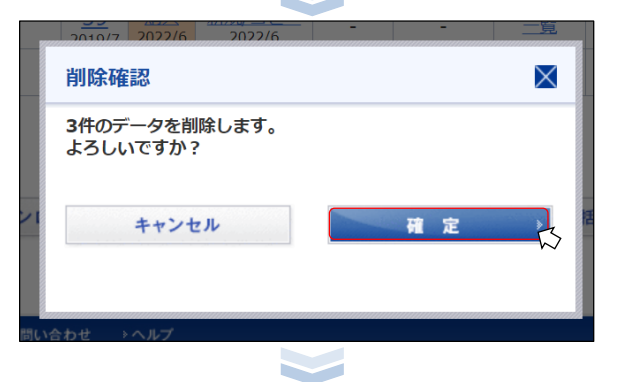

## ■ Step3 削除完了

削除が完了するとマイリスト検索画面でメッセージが表示されます。

削除結果を反映させるためには、再検索を実行してください。

|    | 件を選択する<br><b>カナ商号 / <u>登録日</u></b>     |                     | [前ペー                | 57) < 1 <mark>2 3</mark>   | 456>[                | 次ページへ]       |                    |                       |                        |      |    |
|----|----------------------------------------|---------------------|---------------------|----------------------------|----------------------|--------------|--------------------|-----------------------|------------------------|------|----|
|    | 高号<br>企業コード・所在地                        | 企業情報<br>(評点)        |                     | レポート                       |                      |              |                    | リスクスコア                |                        | 建点   |    |
| 選択 |                                        |                     |                     | TSR                        | ミドル                  | TSR<br>与信用度額 | 財務情報               | (RS)                  |                        | ×    | 作功 |
|    |                                        | 購入済                 | 最新                  | REPORT                     | レポート                 | レポート         |                    | 購入済                   | 最新                     | ĸs   |    |
|    | 東京商工フードサービス(株)<br>44-000000-2 辞国県三島市   | 42<br>2021/11       | -                   | 新規調査                       | <u>開入</u><br>2021/11 | -            | -                  |                       | -                      | -    | Ī  |
| 0  | (株)東京商工<br>33-000000-7東京都港区            | 42<br>2018/4        | -                   | <u>駅時期/コピー</u><br>2018/4   | 1.1                  |              |                    | 1.1                   | -                      | -    |    |
|    | 東京商工行政書士法人<br>01-000000-2 北海道机探市東区     | 41<br>2021/8        | 開入<br>2022/8        | <u>新規/コピー</u><br>2022/8    |                      | -            | -11                | 1<br>2022/10/17       | 2023/2/13              | E要警戒 | ſ  |
|    | 東京自動車部品(株)<br>#2-000000-3 愛信県松山市       | -                   | <u>購入</u><br>2022/7 | <u>新規/コピー</u><br>2016/7    | <u>購入</u><br>2022/7  |              | -11                | 97<br>2023/2/1        | -                      |      |    |
| 0  | 東商ゴム(株)<br>51-000000-3 単知県新地市          | 52<br>2016/6        | -                   | <u>新規/コピー</u><br>2004/2    | -                    | -            | -                  | 1.1                   | -                      | -    |    |
|    | 東商ビルメンテナンス(株)<br>01-000000-4 北海道礼標市中央区 |                     | <u>購入</u><br>2018/6 | 新規調査                       |                      | -            | -11                | 1.0                   | -                      | -    |    |
|    | 東商重機(株)<br>29-00000-3東京都中央区            | <u>表示</u><br>2022/8 |                     | 新規調査                       | <u>購入</u><br>2020/9  |              | -11                | 1<br>2023/2/14        |                        | -    |    |
|    | (株)東商ITサポート<br>87-000000-8 東京都新領区      | -                   | <u>開入</u><br>2022/8 | 8548/3ピー<br>2022/8         | -                    | -            | <u>一覧</u><br>購入済あり | <u>41</u><br>2021/6/1 | 2023/2/15              | -    |    |
|    | (株)東商エステート ロ<br>29-000000-4 東京都港区      | <u>48</u><br>2019/7 | 1112<br>2022/5      | 2017/6<br>新規/コピー<br>2021/6 |                      | -            | <u>一覧</u><br>購入済あり | -                     | <u>購入</u><br>2022/12/9 | -    |    |
|    | 合同会社東商コンタクト                            | 表示                  | -                   | 新規調査                       | -                    | -            | -                  | -                     | -                      | -    |    |

削除すると、履歴を含めたすべての購入データならびに付加項目が削除されます。